#### การใช้งานโปรแกรม Microsoft PowerPoint 2003

# ตอนที่ 2 การจัดรูปแบบสไลด์

หลังจากที่เราได้ป้อนข้อมูลลงไปในสไลด์แล้ว เมื่อต้องการจัดรูปแบบสไลด์เพื่อให้เกิด ความสวยงาม และน่าสนใจยิ่งขึ้นก็สามารถทำได้ 2 วิธี คือ การจัดรูปแบบเองโดยใช้แถบเครื่องมือ Formatting และการจัดรูปแบบโดยใช้รูปแบบสำเร็จรูป (Template) ที่โปรแกรมมีมาให้แล้ว ซึ่ง มีรายละเอียดดังนี้

### การใช้งานสไลด์สำเร็จรูป (Template)

หากเวลาในการจัดทำงานนำเสนอนั้นมีน้อย วิธีที่จะช่วยตกแต่งสไลด์ให้ง่ายและรวดเร็ว ยิ่งขึ้น นั่นก็คือ การใช้งานสไลด์สำเร็จภาพที่มีมากับโปรแกรม ซึ่งจะมีการกำหนดรูปแบบตัวอักษร สีพื้น รูปภาพ ฯลฯ ให้อัตโนมัติ การเลือกรูปแบบสไลด์สำเร็จรูปสามารถทำได้ดังนี้

- 1. คลิกที่เมนู Format 🔿 เลือกคำสั่ง Slide Design... หรือคลิกปุ่ม 📝 Design
- คลิกเลือกรูปแบบสไลด์สำเร็จภาพที่ต้องการที่หน้าต่างย่อยทางขวามือ หรือคลิกปุ่ม
  เพื่อเลือกรายละเอียดเพิ่ม
  - Apply to All Slides : เลือ
- : เลือกรูปแบบเพื่อใช้งานทุกสไลด์
  - Apply to Selected Slides
- : เลือกรูปแบบเพื่อใช้เฉพาะสไลด์แผ่นที่เลือกไว้
- Show Large Previews
- : แสดงขนาดสไลด์ให้ใหญ่ขึ้น

1. คลิกที่เมนู Format 🔿 เลือกคำสั่ง Slide Design...

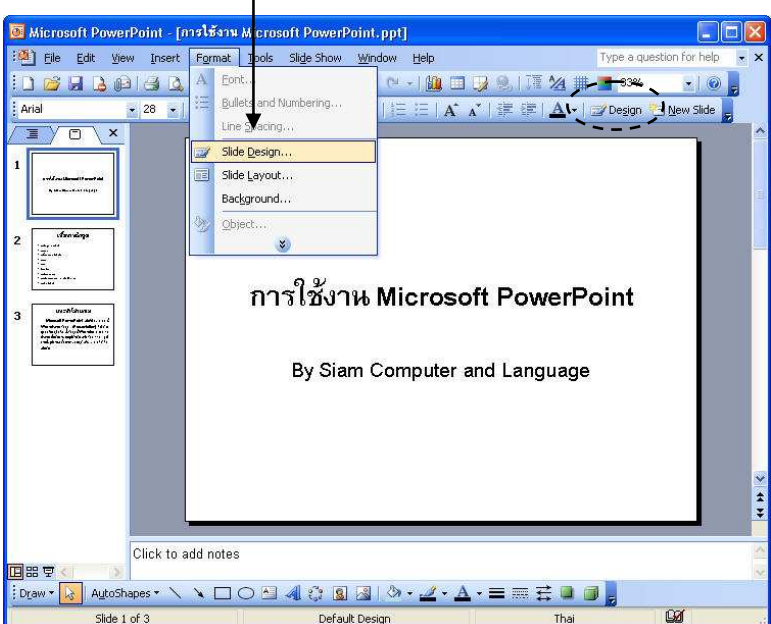

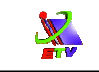

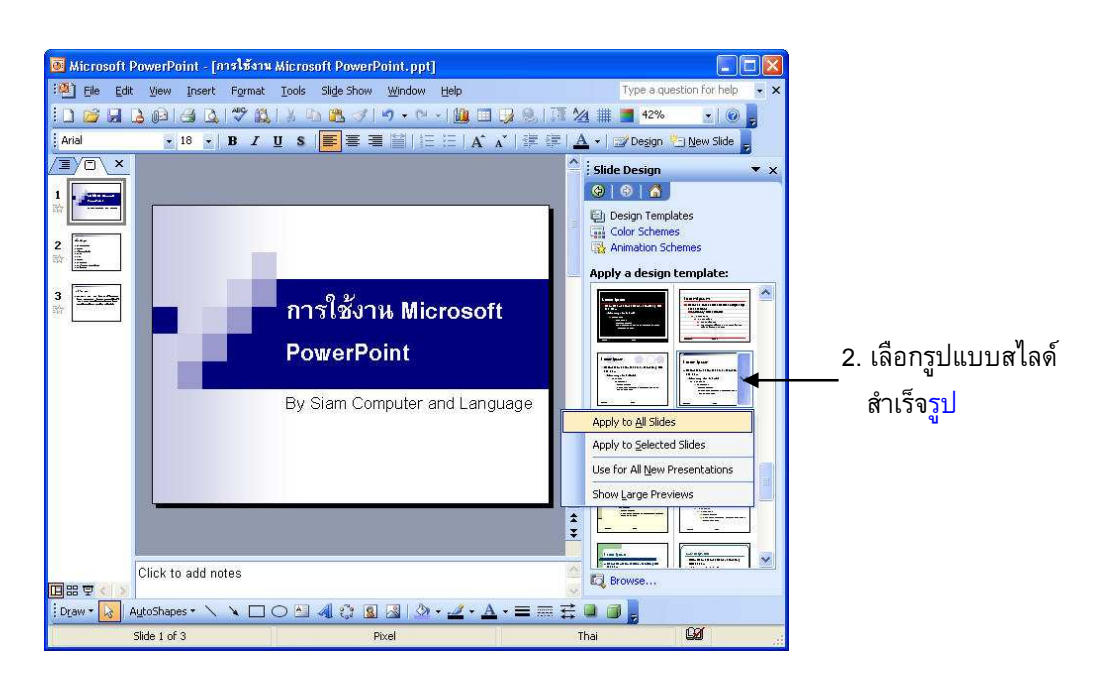

**ภาพที่ 2-1** แสดงการเลือกรูปแบบสไลด์สำเร็จรูป (Template)

## การจัดรูปแบบตัวอักษรโดยใช้แถบเครื่องมือ (Toolbar)

ในการจัดรูปแบบสไลด์นั้น ถ้าเราไม่ต้องการใช้งานสไลด์สำเร็จรูป (Template) หรือ ต้องการปรับแต่งเพิ่มเติม ก็สามารถทำได้โดยใช้แถบเครื่องมือสำหรับจัดรูปแบบตัวอักษรที่เรียกว่า Formatting Toolbar ดังภาพ

| Times New Roman | ▼ 54 | ÷             | B.  | <u>u</u> | s   |      | <u>ا</u> |      |     | = := | >¶   | 114 | A    | Ă   | 1VIII |       | A    | ▼ Design | New Slide |
|-----------------|------|---------------|-----|----------|-----|------|----------|------|-----|------|------|-----|------|-----|-------|-------|------|----------|-----------|
|                 | ภาพเ | 1 <b>2-</b> 2 | 2 เ | เสด      | າແຄ | บเค่ | รื่อง    | ງมือ | ในก | ารจั | ดรูป | แบว | ⊔ (F | =or | mat   | tting | ) Тс | oolbar)  |           |

เมื่อพิมพ์ตัวอักษรหรือข้อความในสไลด์ รูปแบบตัวอักษรจะเป็นไปตามค่าเริ่มต้นที่ โปรแกรมกำหนดไว้ แต่ถ้าต้องการจะกำหนดรูปแบบตัวอักษรใหม่สามารถทำได้ดังนี้

- 1. เลือกข้อความที่ต้องการ (โดยคลิกที่กรอบ หรือลากเมาส์คลุมข้อความ)
- 2. คลิกเลือกเครื่องมือเพื่อกำหนดรูปแบบอักษรที่ต้องการ ซึ่งมีรายละเอียดต่าง ๆ ดังนี้
- Arial
  รูปแบบตัวอักษร
- 🖕 28 🚽 🧧 : ขนาดตัวอักษร
  - **B** : ตัวอักษรหนา
- *เ* ตัวอักษรเอียง
- <u>บ</u>
  : ตัวอักษรขีดเส้นใต้
- ร
  : ตัวอักษรแรเงา

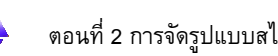

=

三

:=

A

A

1

<u>A</u> -

X

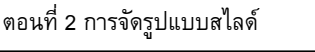

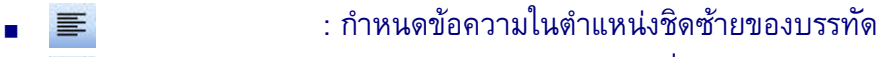

- : กำหนดข้อความในตำแหน่งกึ่งกลางของบรรทัด
- : กำหนดข้อความในตำแหน่งชิดขวาของบรรทัด
- : จัดระยะห่างข้อความภาษาไทยให้เหมาะสมซ้ายและขวา
- : กำหนดตัวเลขหน้าหัวข้อ
- : กำหนดสัญลักษณ์หน้าหัวข้อ
- : เพิ่มขนาดอักษร
- : ลดขนาดอักษร
  - : ลดระยะย่อหน้า
  - : เพิ่มระยะย่อหน้า
- : กำหนดสีให้กับอักษร

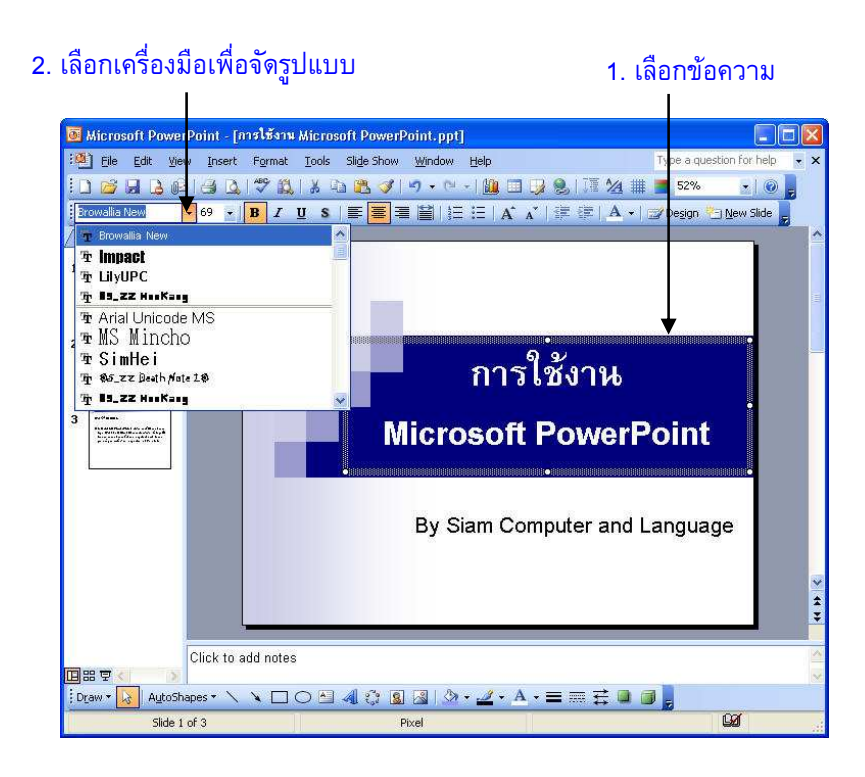

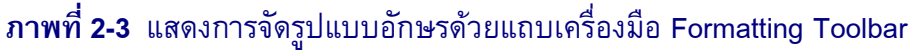

### การกำหนดระยะบรรทัดและย่อหน้า (Line Spacing)

การใส่ข้อมูลที่จะนำเสนอหากปรากฏว่าข้อมูลมีมากเกินไปไม่พอใน 1 หน้า การกำหนด ระยะบรรทัด (Line Spacing) สามารถช่วยแก้ปัญหาได้ โดยปกติการจัดข้อความที่พิมพ์ในแต่ละ บรรทัดปกติจะมีการกำหนดระยะห่างไว้ 1 บรรทัดเสมอ แต่ถ้าเราต้องการกำหนดระยะห่างใหม่ สามารถทำได้ดังนี้

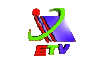

1. เลือกข้อความ

- 1. เลือกข้อความที่ต้องการ
- 2. คลิกที่เมนู Format → เลือกคำสั่ง Line Spacing...
- 3. กำหนดระยะห่างระหว่างบรรทัด
  - Line spacing : กำหนดระยะห่างระหว่างบรรทัดภายในแต่ละย่อหน้า
  - Before paragraph : กำหนดระยะห่างก่อนย่อหน้า
  - After paragraph : กำหนดระยะห่างหลังย่อหน้า
- 4. ปรับค่าระยะห่างบรรทัด แล้วคลิกปุ่ม Preview เพื่อแสดงตัวอย่าง
- 5. แล้วคลิกปุ่ม **OK** จากนั้นจะปรากฏว่าระยะห่างระหว่างข้อความแต่ละบรรทัดลดลง

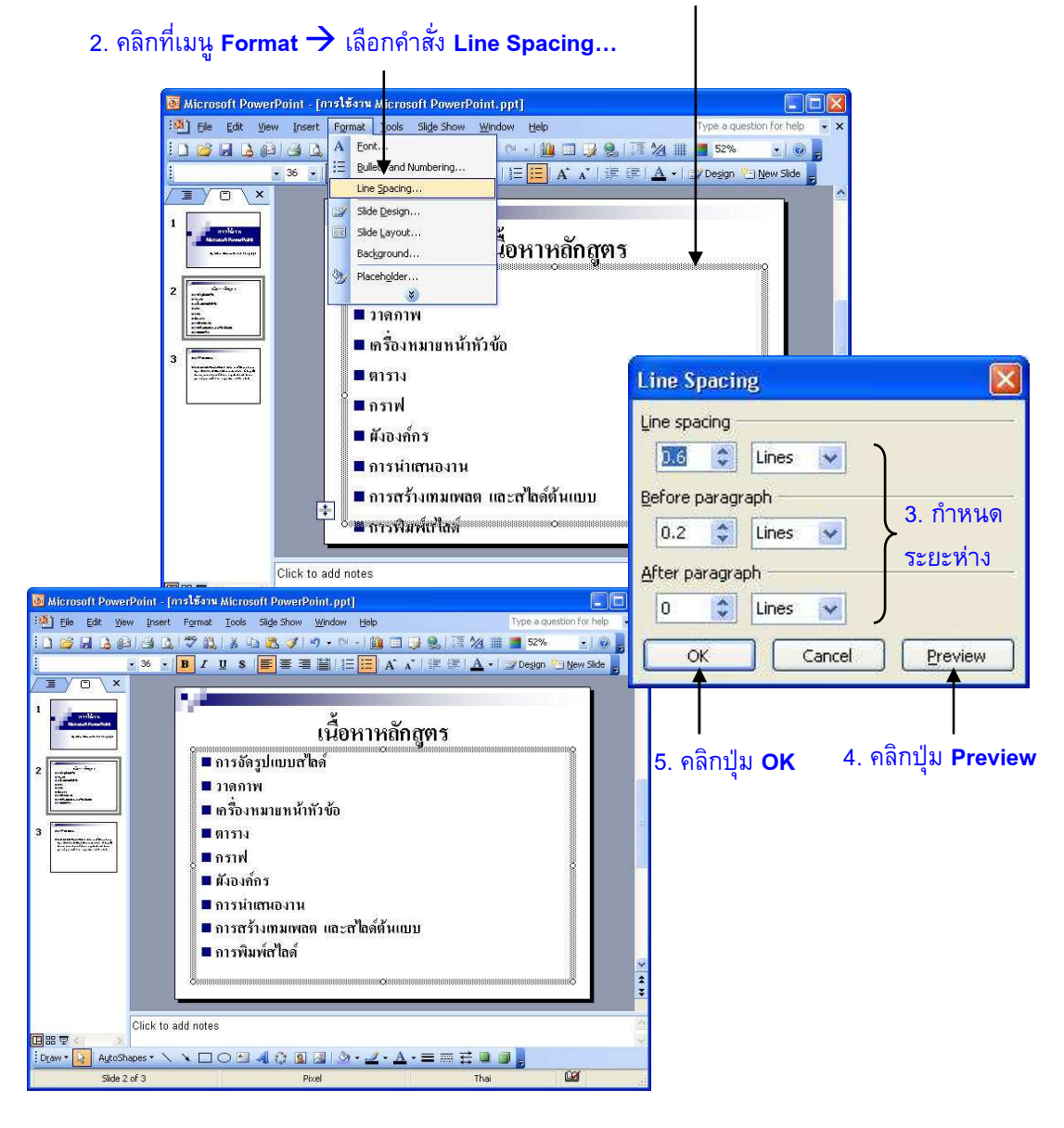

### **ภาพที่ 2-4** แสดงการกำหนดระยะบรรทัด